## (只适用于内地应届高考生) Study@PolyU网页

### 网址: http://www.polyu.edu.hk/study/ug

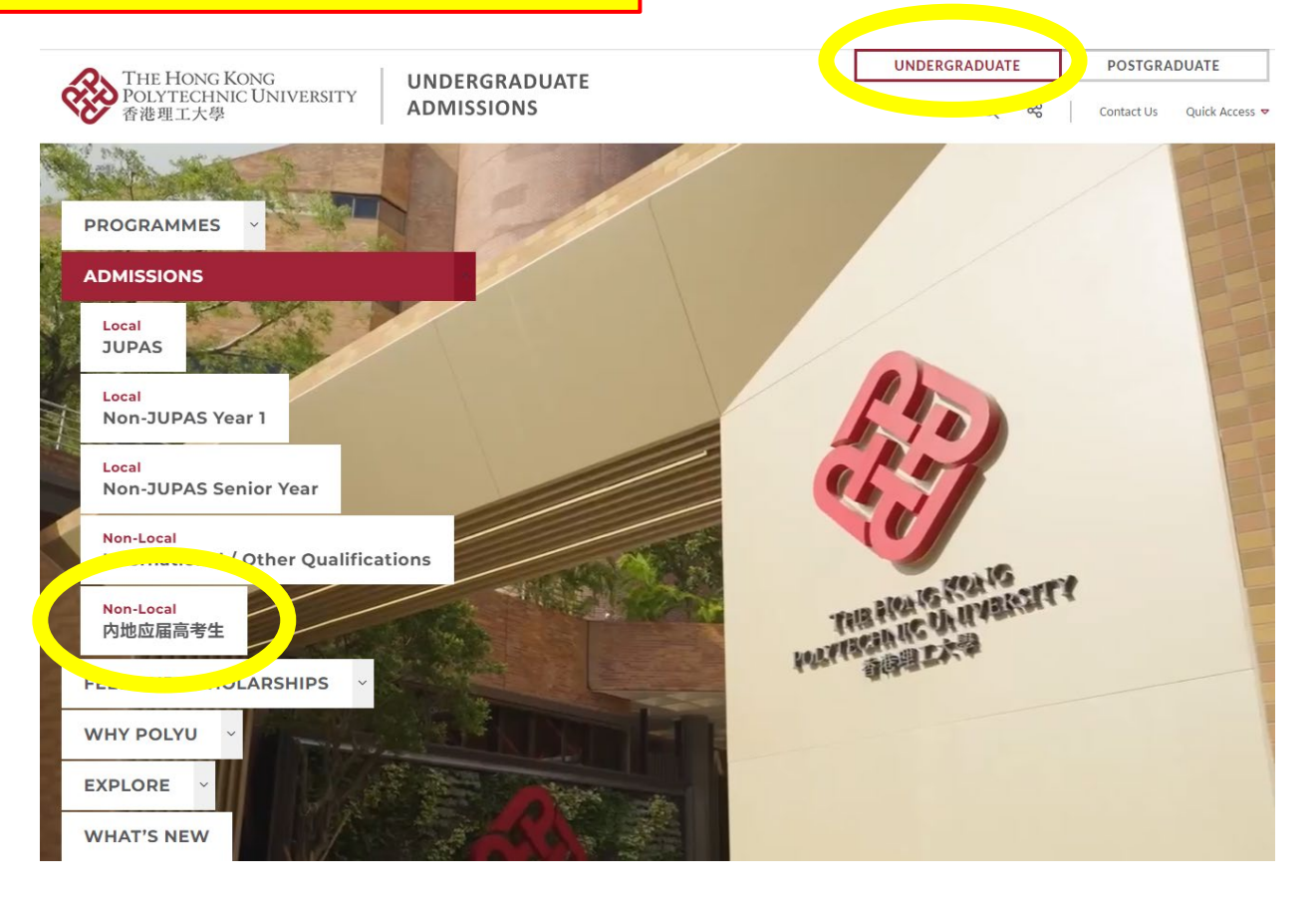

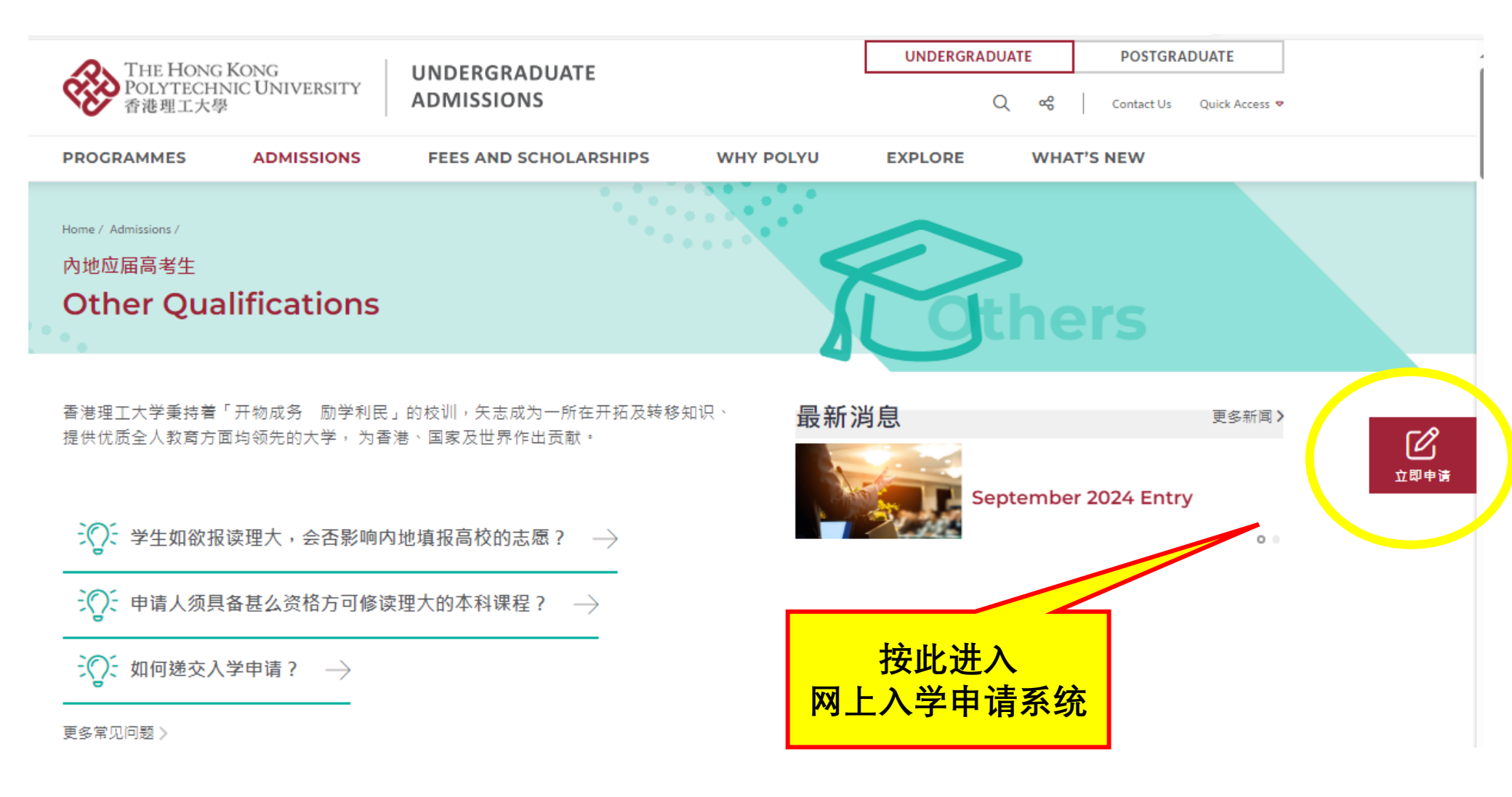

# eAdmission System 网上入学申请系统

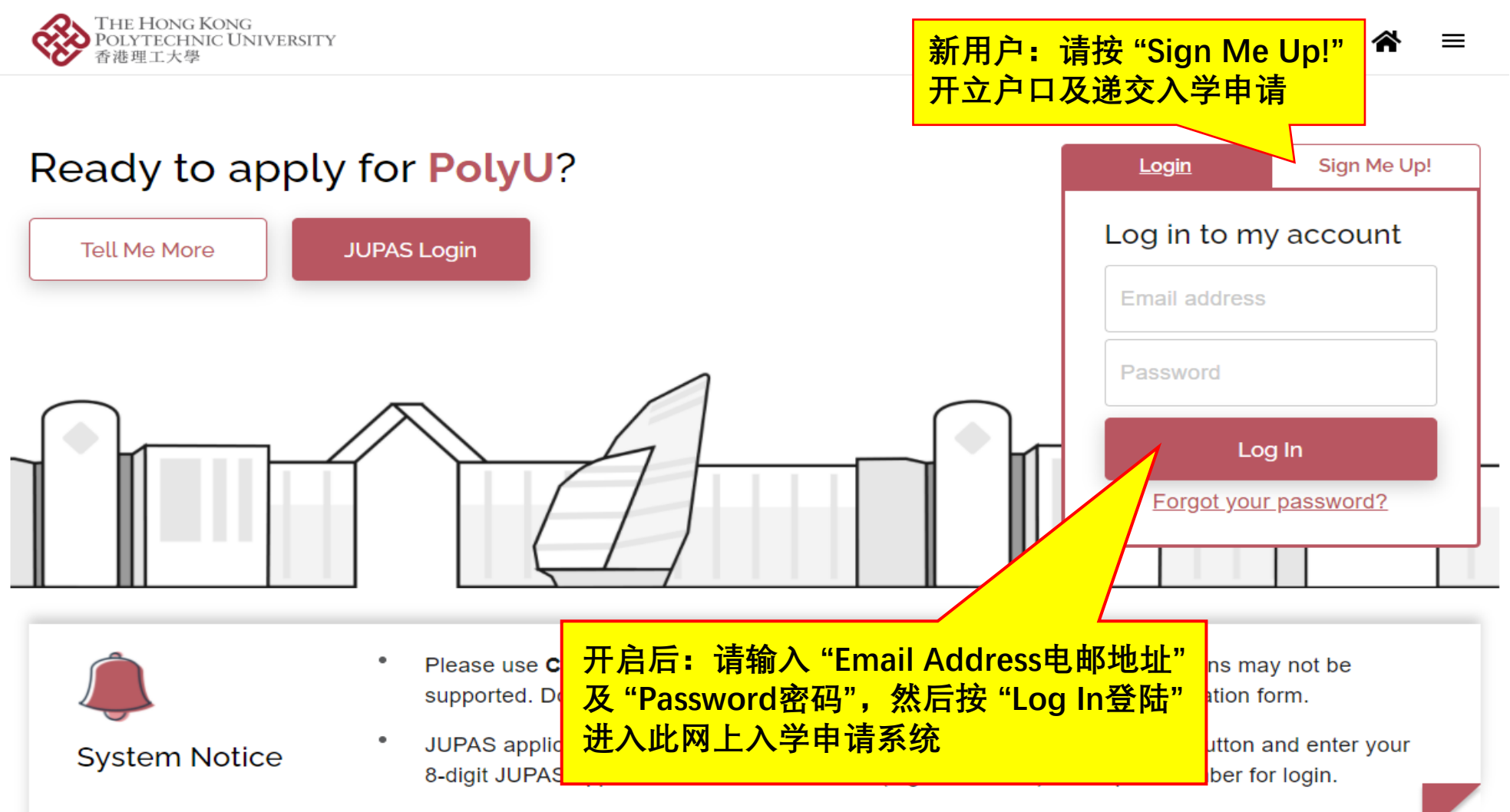

# New User 新用户

输入 "Email Address电邮地址"

及设定 "Password密码"

#### Account Info > Identity Document O Personal Info ifo > A AC O Identity Document > O Personal Info What kind of identity document will you hold at the commencement of your study at PolyU? Email Address STUDENT VISA Password **HK Permanent** Student Visa Others ID Card Password (Min. 8 alphanumeric characters) Explanation ¥ Confirm Password Please ensure that you ding a non-Hong Kong passport and you require a student visa to study Kona. Points to Note > Next Next Already have an account? 如你是非本地申请人及需要申请学 请确保输入的电邮地址正确! 生签证/进入许可在香港就读,请在 此选择 "Student Visa学生签证" 请按此查阅"非本地申请人的定义"

### Personal Information 填写用户及个人资料

的国家身份证号码

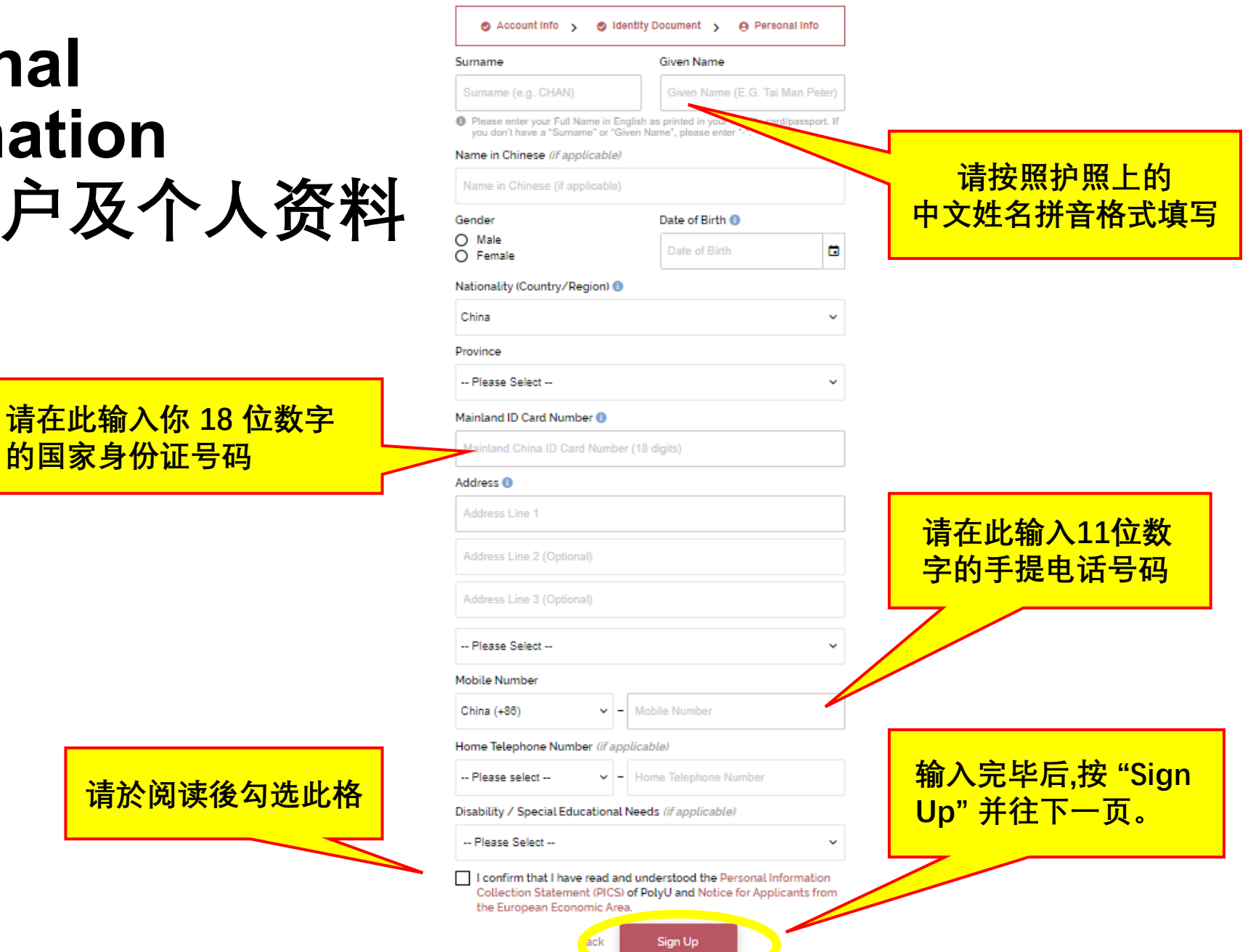

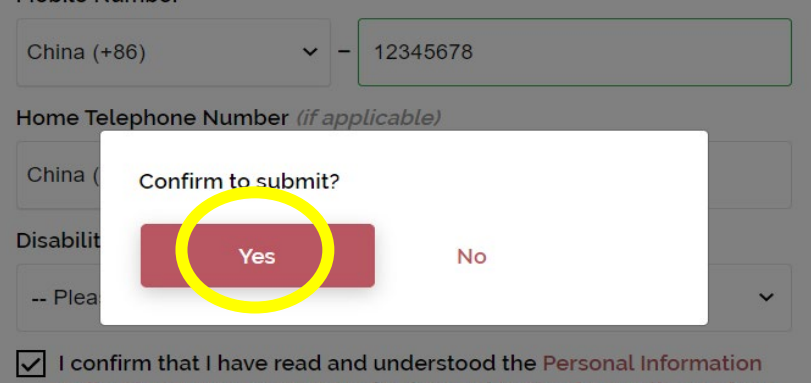

Collection Statement (PICS) of PolyU and Notice for Applicants from the European Economic Area.

Back

填写个人资料并按 "Yes"后,你将会 收到一封「确认电邮」。

请登入已注册的电邮地址查阅「确 认电邮」,然后输入电邮内的验证 码以启用户口。

# You need to verify your account first.

We can't wait to read your application! Before you can start your application, please activate your account by entering the verification code sent to your registered email address.

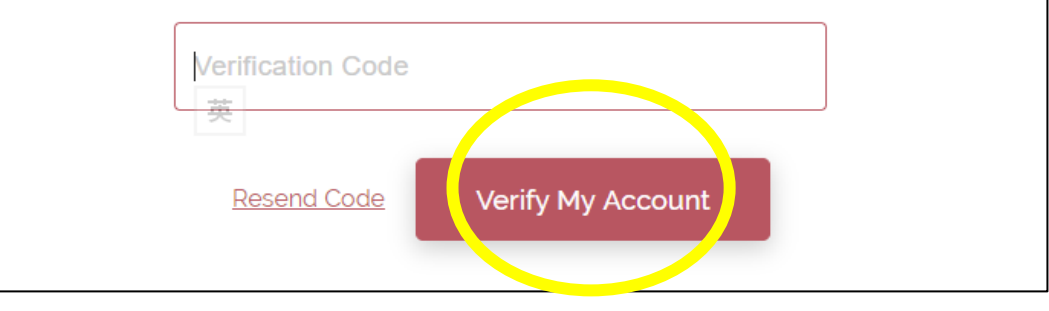

# Applicant Account Created 户口开立成功

Welcome to PolyU Online Application Platform! Let's start your new application below.

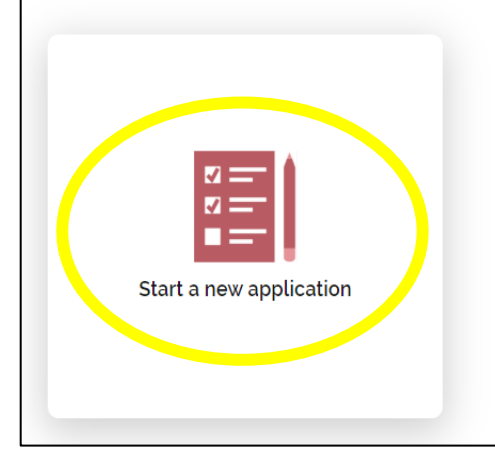

进入"Start a new application 新增申请表"开始填写申请

# Select Programme Type & Programme Choice 选择课程类别及报读课程

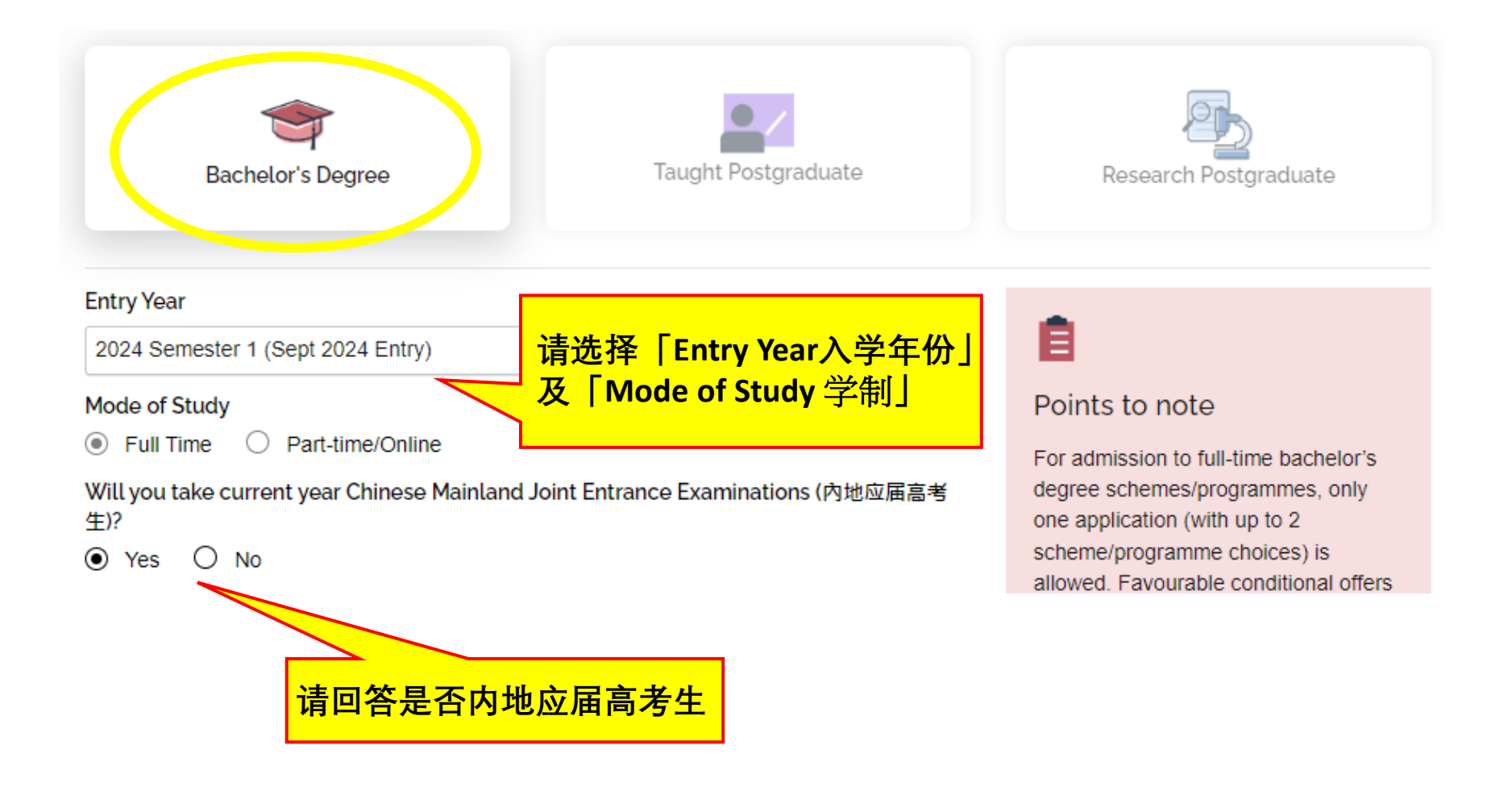

# Select Programme Type & Programme Choice 选择课程类别及报读课程

### 请在此选择欲报读的组合课程。

请注意:参加德艺计划的申请人在递交申请后不可更改选科志愿,否则会被视为退出德艺计划

×

|                                                       | 5                                                                                                    |
|-------------------------------------------------------|----------------------------------------------------------------------------------------------------|
|                                                       | 眼科视光学 Optometry - BSc (Hons) Scheme [JS3290] (Deadline: 13-Jun-2024) V                                                                                                    |
|                                                       | Programme Choice (Optional)                                                                                                    |
|                                                       | Please select v                                                                                                    |
| 次选组合课程可以选或不<br>选,有部份组合课程不接<br>受次选。接受次选的组合<br>课程将在这里显示 | In case you are not offered a place in your chosen programme, would you be interested<br>in exploring other options that may suit your goals and qualifications? 如果你选报的专业没<br>有获得录取,你是否愿意接受服从分配?<br>● Yes O No<br>What area of study are you interested in 选择最多两个有兴趣入读的专业范畴:<br>□理学<br>□工商管理<br>□工程学<br>□语言、文化及传意<br>□社会科学及医疗科学<br>□设计及时装 |

#### Main Qualification for Application

Programme Choice

Chinese High School Diploma with JEE (中國高考)

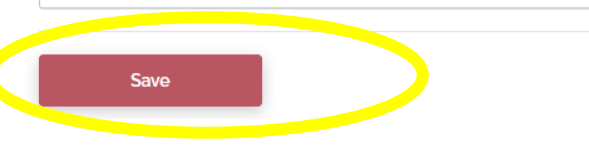

如果你选报的专业没有获 得录取,请在此选择是否 <mark>愿意接受服从分配。申请</mark> 人最多可以选择两个有兴 趣入读的专业范畴

### Application Form 填写申请表

#### Bachelor's Degree

O Deadline: 13-Jun-2024

Application status: Not yet submitted

### ▶ Programme Choice 🖌 Edit

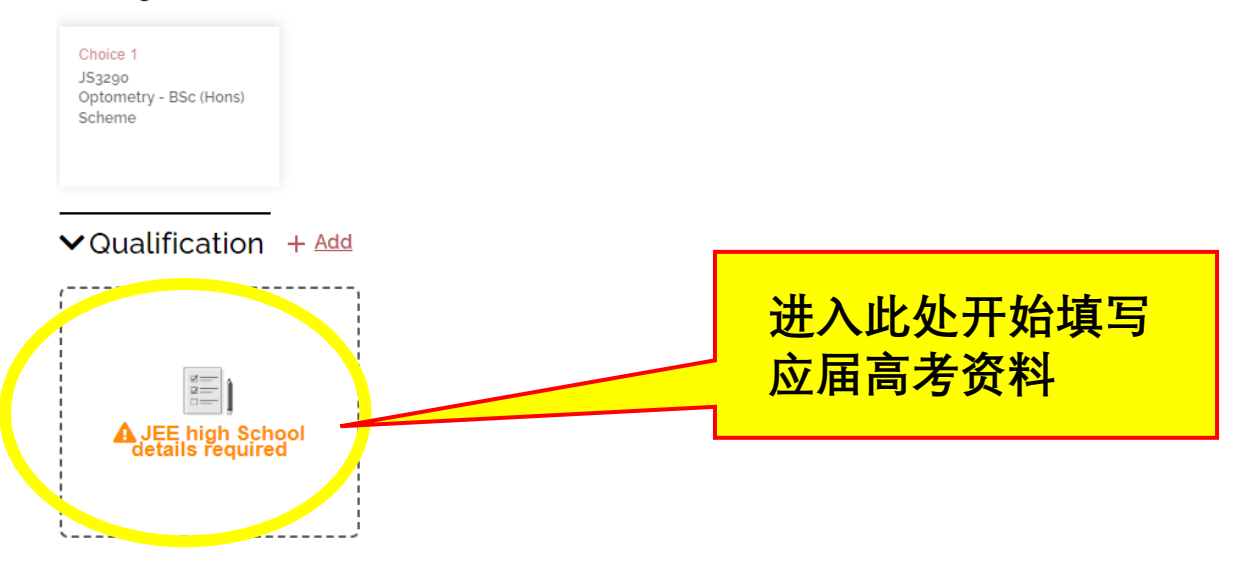

✓Other Experiences and Achievements + Add

### **Review and Submit Application**

Please upload at least one identity document in the Additional Document(s) section before submitting the application. Once you have completed the application form, you can click the "Review and Submit" button below to preview your application summary. Please make sure all information entered in the application form is accurate and complete, otherwise, your chance of admission may be affected.

Upon submission, you are advised to print or save a copy of your application summary.

Review and Submit

## Current JEE Details 应届高考资料

Add Current JEE Details 新增应届高考资料

### Add Current JEE Details 新增应届高考资料

| ⊖ High School Info高中资料 >                      | ○ Exam Info & Result 高考资料及成绩 ><br>icument 文件 | Ê                                                                                   |            | ⊘ High School Info离中资料<br>○           | ▶                   | 考资料及成绩 >          | Ê.                                                                               |                  |
|-----------------------------------------------|----------------------------------------------|-------------------------------------------------------------------------------------|------------|---------------------------------------|---------------------|-------------------|----------------------------------------------------------------------------------|------------------|
| Applicant English Name                        |                                              | Points to note                                                                      |            | Examination Year 高考年份                 |                     |                   | Points to note                                                                   |                  |
| TEST los                                      |                                              | Please enter your "JEE Candidate<br>Number" here on/before 13 June.                 |            | 2024                                  |                     |                   | Please enter your "JEE Candidate<br>Number" here on/before 13 June.              |                  |
| T COT JEE                                     |                                              | Otherwise your application cannot be                                                |            |                                       |                     |                   | Otherwise your application cannot be                                             |                  |
| Applicant Chinese Name 中文姓名                   |                                              | further processed. 由于部份省市于六月<br>初才发放富老老牛号/准老证号予老牛,                                  |            | Province/City of Offering Examination | Paper 高考考卷所局省市      |                   | 初才发放高考考生号/准考证号予考生。                                                               |                  |
| 中文姓名须与身份证上的名字相符                               |                                              | 高考考生号/注考证号可暂不填写・但申                                                                  |            | 请选择                                   |                     |                   | 高考考生号/准考证号可暂不填写。但申<br>请人最级必须在8月13日或之前输入有                                         |                  |
| Province/City of High School 高中所展省市           | 5                                            | 信入垂返必须在0月13日或之削朝入有<br>关资料,否则入学申请将不获处理。                                              |            | JEE Examination Category 高考考卷类别       | 90                  |                   | 关资料 · 否则入学申请将不获处理 ·                                                              |                  |
|                                               |                                              | Please input your current year JEE                                                  |            | 请选择                                   |                     |                   | Please input your current year JEE<br>results and upload the result slip by 26   |                  |
| 福法洋                                           |                                              | results and upload the result slip by 26<br>June (12:00 noon). If you fail to do so |            | Condidate Number 喜老老生是 /准老征/          | <b>_</b>            |                   | June (12:00 noon). If you fail to do so,                                         |                  |
| Name of High School 高中名称                      |                                              | or your have input incorrect scores,                                                |            |                                       | <b>7</b>            |                   | or your have input incorrect scores,<br>your applications will be nullified, and |                  |
| 高中名称                                          |                                              | your applications will be nullified, and<br>all fees paid will not be refunded. 请条  |            | 是迟必须在6月13日输入高考考生号/准制                  | 专任号                 |                   | all fees paid will not be refunded. 请务                                           |                  |
| Marrie - Clifford Colored Discipal Training & | The case lifes                               | 必在6月26日(正午12时)或之前登入此入                                                               |            | I will update result by 本人经会在世日期      | H vince Overall Pan | king 當志尊燦之(如有)    | 影在0月20日(正平)12时)就定前显八远八<br>学申请永统自行输入高考成绩及上传高                                      |                  |
| Name of High School Principal 高中校长名           | <b>黎</b> (近視)                                | 学申请永远自行输入高考成绩及上传高<br>老成绩单的层莫截图。如去能输入高考                                              |            | 更新成绩                                  | (a)                 | King The Contract | 考成绩单的屏幕截图 • 如未能输入高考<br>成绩,或输入不正确的成绩,由遗料会                                         |                  |
| 高中校长名称                                        |                                              | 成绩,或输入不正确的成绩,申请将会                                                                   |            | 26-Jun-2024                           | 音市总统                |                   | 作度,所缴付的有关费用,将不获退                                                                 |                  |
| Address of High School 高中地址(请提供邮              | 政编号)                                         | 作度,所邀付的有关费用,将不获退<br>还。                                                              |            |                                       |                     |                   | ☆・                                                                               |                  |
| 高中地址                                          |                                              |                                                                                     |            | Subject高考科目                           | Result成绩            |                   |                                                                                  |                  |
| Telephone Number of High School 高中电           | 话号码 (选/道)                                    |                                                                                     |            | 高考总分(不包含附加分)                          | 高考成绩                |                   |                                                                                  |                  |
| 高中电话号码 (例: 86-10-12345678)                    |                                              |                                                                                     |            | 外语                                    | 高考成绩                |                   |                                                                                  |                  |
| Email Address of High School 高中联络电自           | B地址 (法/信)                                    |                                                                                     |            | 语文                                    | 高考成绩                | <b>士</b> 土 - 华    | 工6日12日式以前                                                                        | <del>7 1</del> 5 |
| 高中联络电邮地址                                      |                                              |                                                                                     | <b>-</b> / |                                       |                     | 白不肥               | 」0月13日以以即                                                                        | <b>J 1</b> 7     |
| Fax Number of High School 高中传真号码(             | (送墳)                                         |                                                                                     |            | 蚊学                                    | 高考成绩                | 供高考               | 考生号/准考证号                                                                         | ,                |
| 高中传真号码 (例: 88-10-12345678)                    |                                              |                                                                                     |            | 清选择                                   | 高考成绩                | 有关入               | 学申请将不获处理                                                                         | 里。               |
|                                               |                                              |                                                                                     |            | → Add Subject 新增高考科目                  |                     |                   |                                                                                  |                  |
| Next 下一页                                      |                                              |                                                                                     |            |                                       |                     |                   |                                                                                  |                  |
|                                               |                                              |                                                                                     |            |                                       |                     |                   |                                                                                  |                  |
|                                               |                                              |                                                                                     |            | Previous 上一页                          | Next 下一页            |                   |                                                                                  |                  |
|                                               | 按 "Add Subjec                                | <b>【</b> 新瑁局/                                                                       |            |                                       |                     |                   |                                                                                  |                  |
|                                               | 以埴它甘仙宣老                                      | 秋日                                                                                  |            |                                       |                     |                   |                                                                                  |                  |
|                                               | 以項刁共心同方                                      |                                                                                     |            |                                       |                     |                   |                                                                                  |                  |

### High School and Mock Exam Results 高中及模拟考试成绩

根据系統指示,于6月13日或之前 提供高中学历成绩及两次模拟考 试成绩:

- 输入你的高中学历成绩及 三月至五月份内两次最好的 模拟考试成绩
- 输入完毕后,按"列印学历成 绩表格"
- 将表格交回你就读的高中签 署及盖上学校印章
- 5. 于 "Document"部份上传已签
   署及盖章的表格

### ⊘ High School Info高中资料 > ② Exam Info & Result 高考资料及成绩 > ④ Document 文件

#### Academic Results 学历成绩

Please provide your high school exam results and mock exam results by 13 Jun: 请根据以下步骤,于6月13日或之前提供高中学历成绩及两次模拟考试成绩:

1于下方输入你的高中学历成绩及三月至五月份内两实最好的模拟考试成绩 2输入异学后,按"列印学页成绩表格" 3将表格交回你就读的高中经署及盖上学校印章 4于下方"Document"部份上传已签署及盖章的表格

如递交申请时未有相关成绩,你可于递交申请后再次登入此入学申请系统输入相关资料。

| 年级    | 总分 | 英文科成绩 | 名次 | 总人数 |
|-------|----|-------|----|-----|
| 高二上期末 |    |       |    |     |
| 高二下期末 |    |       |    |     |
| 高三上期末 |    |       |    |     |

### Ê

Points to note

Please enter your "JEE Candidate Number" here on/before 13 June. Otherwise your application cannot be further processed. 由于部份省市于六月 初才发放高考考生号/准考证号可暂不填写。但申 请人最迟必须在6月13日或之前输入有 关资料,否则入学申请将不获处理。

Please input your current year JEE results and upload the result slip by 26 June (12:00 noon). If you fail to do so, or your have input incorrect scores, your applications will be nullified, and all fees paid will not be refunded. 请务 必在6月26日(正午12时)或之前登入此入 学申请系统自行输入高考成绩及上传高 考成绩单的屏幕置图。如未能输入高考 成绩,或输入不正确的成绩,申请将会 作废,所缴付的有关费用,将不获退 还。

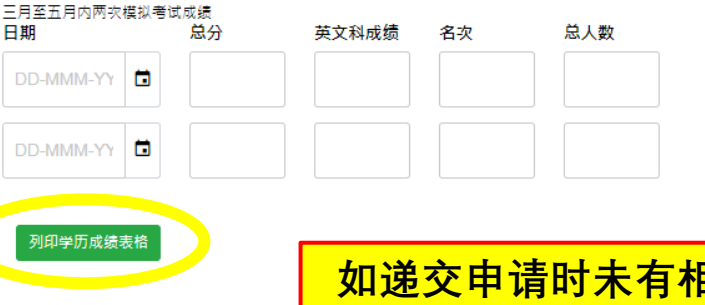

如递交申请时未有相关成绩,你可于递交申请后 再次登入此入学申请系统输入相关资料

### Other Experiences and Achievements 比赛/活动资料

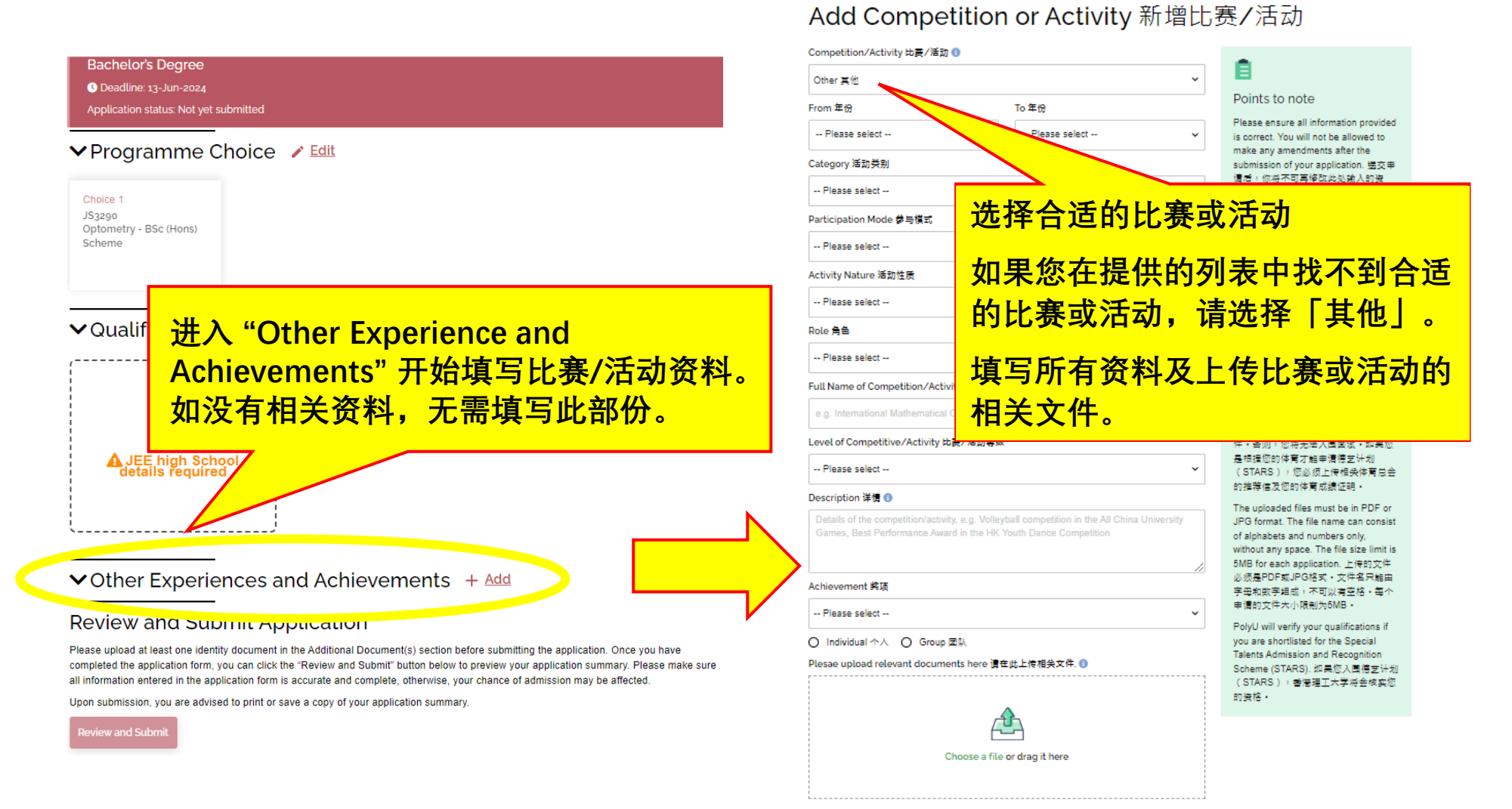

### Special Talents Admission and Recognition Scheme (STARS) 德艺计划

Do you join Special Talents Admission and Recognition Scheme (STARS)? 是否参加德艺计

划? ④ Yes

STARS Area 相关类别

☑体育

□文化艺术

□社会服务或领导才能

□科学,技术,工程或数学

□创业及其他

如你计划参加香港理工大学德艺计划, 請在填寫「比赛/活动资料」頁面的下方 选择参与德艺计划(STARS)及选择相 关的STARS类别,并输入比赛或活动的 相关网址。

### Activity Reference Website 相关网址

https://www.oxfam.org.hk/tc

### Sports Talent 相关体育专长

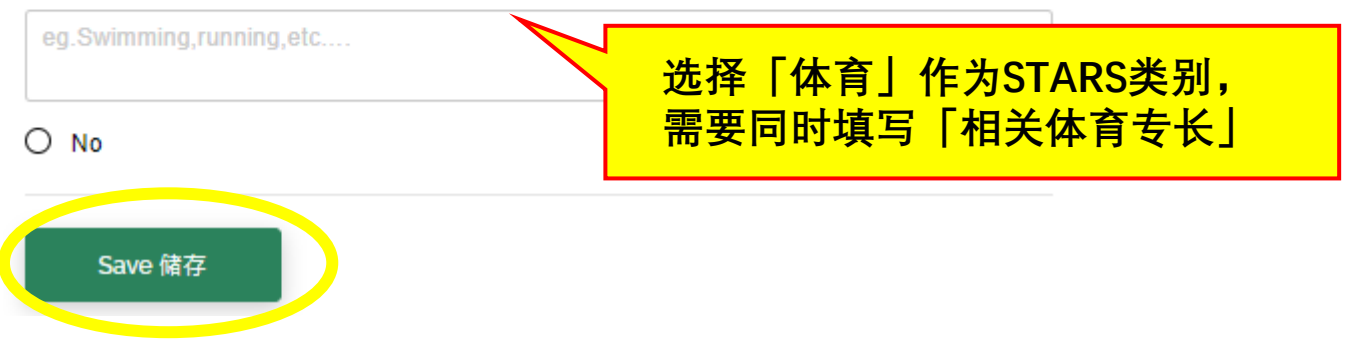

### Special Talents Admission and Recognition Scheme (STARS) 德艺计划

选择参与德艺计划(STARS)的申请人,必须同时填写「德艺计划」部分的资料,包括 (i) 个人自述和(ii)推荐人

| ✓ Other Experiences and Achievements + Add                                   | 德艺计划个人自述                                                   |
|------------------------------------------------------------------------------|------------------------------------------------------------|
| ×                                                                            | <b>300-500字英文自述声明(Guideline:Click here).</b><br>在此输入个人目述内容 |
| Competition (Activity                                                        | Referee Content 德艺计划推荐人                                    |
| testing testing<br>2024                                                      | Title Please select                                        |
|                                                                              | First Name 姓 Given Name 名 e.g. Chan e.g. Tai Man           |
| <ul> <li>Special Talents Admission and Recognition Scheme (STARS)</li> </ul> | + Add Institution/Organisation 机构名称 Position 职位            |
|                                                                              | Country/Region Code 国家<br>代码                               |
| A STARS Self Description                                                     | Please select                                              |
| Required                                                                     | Plesae upload relevant documents here 请在此上传相关文件. ①         |
| ·                                                                            |                                                            |
|                                                                              | Choose a file or drag it here                              |
|                                                                              | Save Save & Add                                            |

## Additional Documents 其他文件

#### **Bachelor's Degree**

C Deadline: 13-Jun-2024

Application status: Not yet submitted

#### ✓ Programme Choice / Edit

| Choice 1                            |        |
|-------------------------------------|--------|
| JS3290<br>Optometry - BSc<br>Scheme | (Hons) |

### ✓Qualification + Add

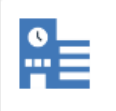

内地应届高考生 Testing

#### ✓Other Experiences and Achievements + Add

×

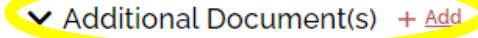

### **Review and Submit Application**

Please upload at least one identity document in the Additional Document(s) section before submitting the application. Once y completed the application form, you can click the "Review and Submit" button below to preview your application summary. Pl all information entered in the application form is accurate and complete, otherwise, your chance of admission may be affected

Upon submission, you are advised to print or save a copy of your application summary.

Review and Submit

### Additional Documents 其他文件

Please upload your additional document(s) here 请在此上传附加文件

#### Type of Document 附加文件类别

-- Please select --

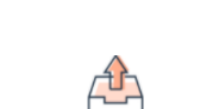

Choose a file or drag it here

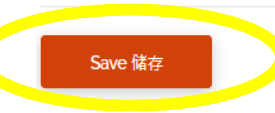

如报读组合课程要求申请人提交附加文件,进入 "Additional Document" 上传有关资料。

如报读组合课程无需申请人提交附加文件,则 此部份不会出现在申请表上。

点击"<u>附加资料文件</u>"以查阅各组合课程要求。

### Ê

~

Points to note

Please upload the required documents in this section. Click here for details on documents required for your scheme(s)/programme(s).

个别组合课程要求申请人提交附加资 料,请在此上传有关文件。点击附加资 料文件以查阅有关要求。

To ensure legibility of the uploaded files, only PDF and JPG files are supported. The file name allows only alphabets and numbers AND WITHOUT any space. A maximum capacity of 5MB is allowed for each application.

为确保档案清晰无误,只接受少于5MB PDF或JPG格式档案。档案名称只可 (字母和数字组成(不包括任何空格)。

### Review Application & Declaration 覆查申请表及声明

| _   |      |       |       |     |
|-----|------|-------|-------|-----|
| Hac | hold | re l  | OCITE | 3.6 |
| Dat | neuc | / 3 L | Cure  | -   |

C Deadline: 13-Jun-2024

Application status: Not yet submitted

### 请仔细覆查申请表, 确定所有填写资枓无误后,才递交申请

### ✓ Programme Choice ✓ Edit

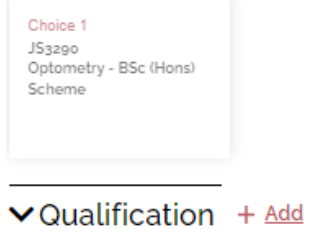

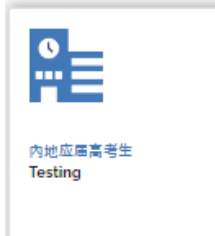

✓Other Experiences and Achievements + Add

×

✓ Additional Document(s) + Add

### **Review and Submit Application**

Please upload at least one identity document in the Additional Document(s) section before submitting the application. Once you have completed the application form, you can click the "Review and Submit" button below to preview your application summary. Please make sure all information entered in the application form is accurate and complete, otherwise, your chance of admission may be affected.

Upon submission you are advised to print or save a copy of your application summary.

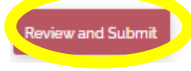

### Review My Application 覆查申请表 🖌 Edit 修改

Brint Friendly

> Personal Information 个人资料

> Programme Choice 报读课程

> Current JEE Details 应届高考资料

> Document Summary 上传文件总览

#### Declaration 声明

✓ I declare that the information given in support of this application is accurate and complete, and understand that any misrepresentation will lead to disqualification of my application for admission to and registration with The Hong Kong Polytechnic University (PolyU). 本人声明以 上读记的资料均属真实无讹。本人明白如提供虚假资料,大学将取消本人的入学资格。

✓ I confit that I read and understood the "Personal Information Collection Statement (PICS)" of PolyU and "Notice for Application from the European". 本人已阅读及明白以上有关声明。

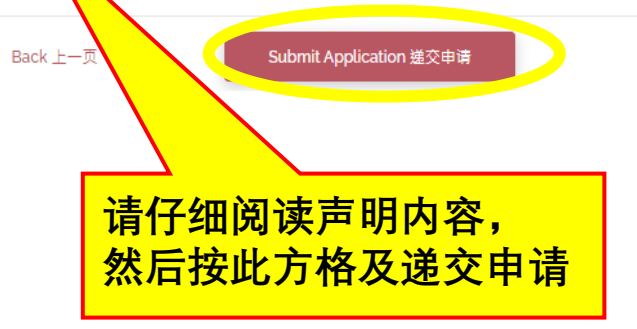

# Survey 问卷

### Survey

### 你经什么途径获知理大招生?

| 理大网页       | 其他國直(例:百度) |
|------------|------------|
| 社交媒体(例:微慎) | □ 扇友       |
| ▲          | 理大同学       |
| 理大校友       | 观正就读学校     |
| 高中就业辅导本任   | □ 升学代理机构   |
| □ 升学履宽     | 南赤         |
| □ #章       | 理大报生说明会    |
| ● 参观理大校園   | 内地政府机构     |
| — 并応       |            |

### 你报读理大的原因?

| 建大独有的逻程    | 内始院校未能提供有关专业 |
|------------|--------------|
| 理大提供的逻程吸引  | 理大是一所优秀的学府   |
| 理大的世界辦名    | 理大的校園位置      |
| 香港的生活费用    | 香港的学习费用      |
| 香港多元化的生活   | 香港的國际形象      |
| 業学会计划磁引    | 安善的住宿安禄      |
| 安全的学习及生活开境 | 毕业后用景理想      |
| 毕业后可管港工作   | — 并応         |

### 你认为理大网上入学申请系统(eAdmission)操作简便吗?

| O ###                         | 0 19         | O 🚔 म          | 0 🗯   | ○ 养常差  |  |
|-------------------------------|--------------|----------------|-------|--------|--|
| 你如何评价理大                       | 网上入学申请条约     | 统(eAdmission)自 | 的实用性? |        |  |
| ○ 非常好                         | 0 🕫          | O & 파          | 0 🗯   | O ###  |  |
| 你对理大网上入                       | ,学申请系统(eAd   | mission)有其他意   | 意见吗?  |        |  |
| O 浪費                          |              | 0 🛪            |       |        |  |
| 你认为理大招生                       | 网页(Study@Pol | lyU)方便浏览吗?     | ?     |        |  |
| O ###                         | 0 19         | O 🛤            | 0 🗯   | O ###  |  |
| 你如何评价理大招生网页(Study@PolyU)的实用性? |              |                |       |        |  |
| O ###                         | 0 19         | O & व          | 0 🗯   | O #### |  |
| 你对理大招生网页(Study@PolyU)有其他意见吗?  |              |                |       |        |  |
| 0 10 10                       |              | 0 #            |       |        |  |
| Submit                        |              |                |       |        |  |

### <mark>填写问卷,然后按</mark> "Submit 递交"

### Application Number 申请编号

### You have submitted your application! 你已成功递交申请!

Your application number is 240236275.

你的申请编号是240236275.

送交申请后, 即获取一个申请编号

You can now proceed to the Payment Page to settle your application fee. Please make sure your application fee is properly settled before the specified payment deadline. Otherwise, your application will not be further processed. We will accordingly cancel your application when the payment status is "Overdue".

请到繳费页面繳费。如未能在截止日期前繳付申请费用,有关之申请将会作 废。

Go to Payment Page 繳付申请费

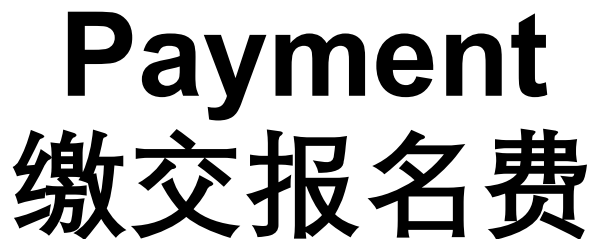

| Debit Note 缴费单 #1 of 1                                                                                                    | • • • –                                                          | -               |                             |
|----------------------------------------------------------------------------------------------------|------------------------------------------------------------------|-----------------|-----------------------------|
| Easta ba naid 活做费用                                                                                                    |                                                                  |                 |                             |
| Debit Note No./Bill No. 繳费单编号: 200                                                                                                 |                                                                  | 2023/1          |                             |
| Payment Deadline 繳费限期: 14-                                                                                                    | Jun-2023 Payment Status 繳费状况:                                    | Not Paid        |                             |
|                                                                                                    | Net Amount to be Paid (HKD) 现时须<br>缴金额 (港币)                      | 450.00          |                             |
| Fee details 费用明细                                                                                                    |                                                                  |                 |                             |
| Application Fee 报名费                                                                                                    |                                                                  | 450.00          |                             |
|                                                                                                    | Total Fee (HKD) 总金额 (港币)                                         | 450.00          |                             |
| Payment methods in Hong Kong<br>Pay Online Now                                                                                     | Payment methods outside He                                       | <u>ong Kong</u> |                             |
| polyu.olpp.FPS<br>polyu.olpp.VISA_MASTER<br>polyu.olpp.CUP                                                                         | polyu.olpp.CUP<br>• Flywire                                      |                 | 同学可以全球通用的VISA卡              |
| Online PPS                                                                                                    | (may use Alpeg. Vise card, Mester card, UnionPey card, etc.)     |                 | 万事达卡 (MasterCard) 或         |
| Other payment methods:<br>• ATM<br>• PPS                                                                                           | Other payment methods:<br>• Telegraphic Transfer<br>• Bank Draft |                 | 国内发行的银联卡缴交申请                |
| Internet Banking offered by banks in HK (my use crist card award by banks in HK without additional bank charges)     Cash / Cheque | Read More $\rightarrow$                                          |                 | 费。只要按照系统的指示输                |
| (at Hang Sang Back counters) Read More $\rightarrow$                                                                               |                                                                  |                 | 入所需资料,便可即时缴交                |
| Note on Debit Note Payment 学费约                                                                                                    | 教費提示                                                             |                 | 申请费。                        |
| Note on Debit Note Payment 学费缴费提示                                                                                                  | N 296 JAL 1 1                                                    |                 | 或 <mark>按此</mark> 查看其他缴费方法。 |

Please note that application fee is non-refundable. Please pay your fee before the payment deadline specified in each debit note. You can check your payment status here 2 working days (5 working days for HKD Telegraphic Transfer / Bank Draft / Flywire or 5 weeks for USD bank draft after receiving your bank draft) after your payment. The Hong Kong Polytechnic University reserves the right to reject any late or wrong payment.

### Important Point to Note 重要注意事项

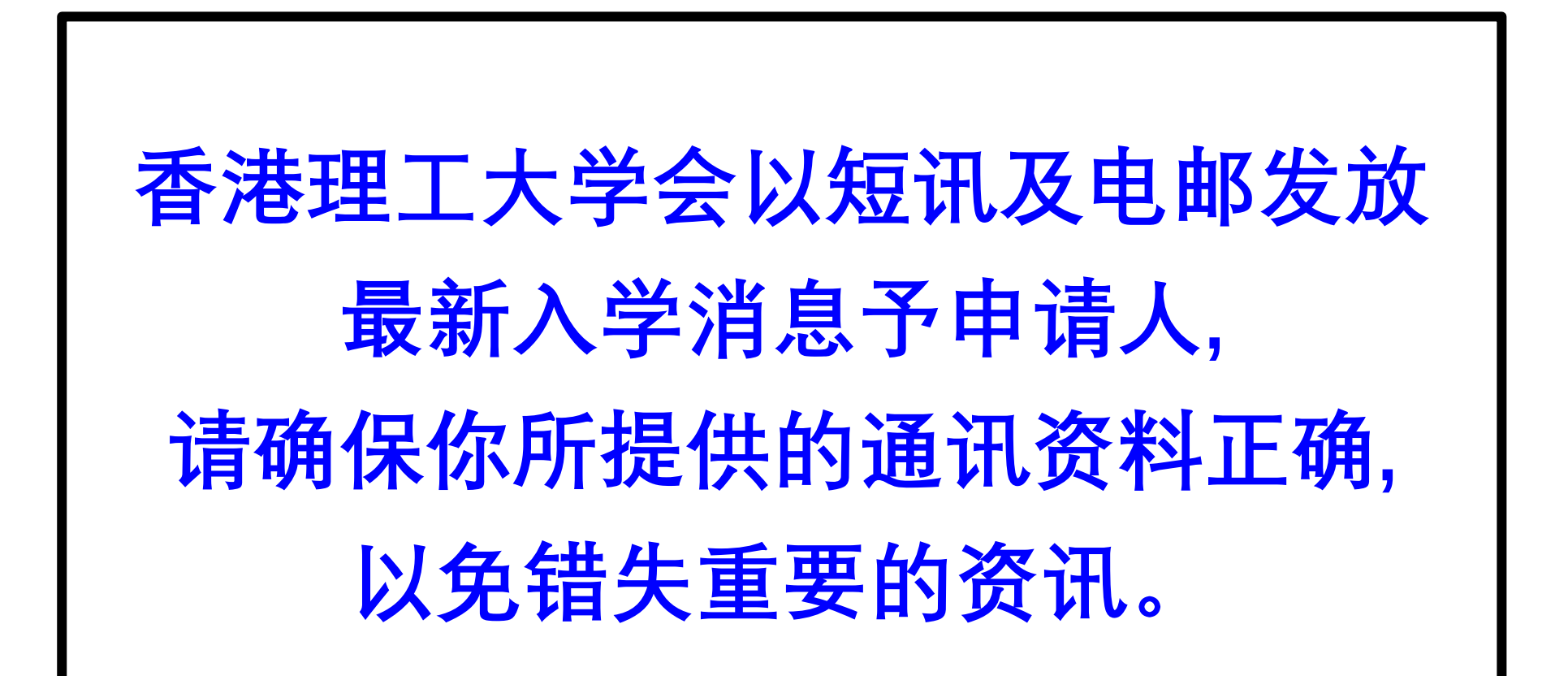